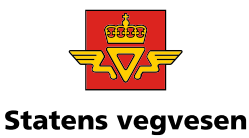

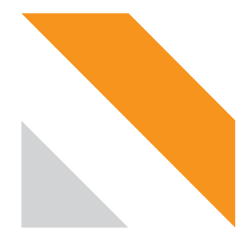

# Brukerveiledning Register for parkeringstillatelser for forflytningshemmede (HC-registeret)

Pr 03.09.2024

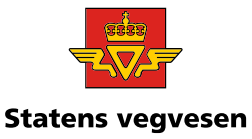

# Rettighet og pålogging

Rettighet for å få tilgang til HC-registeret gis av kommunedirektør eller noen andre som kan tildele rettigheter i Altinn på vegne av kommunen

- Rettigheter gis via Altinn.no
- Enkeltrettigheten heter «HC-registeret»
- Rettigheten må tilknyttes kommunens hovedorganisasjonsnummer

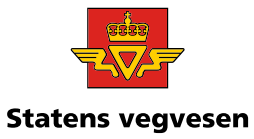

# Logg inn

#### Du kan logge inn via www.vegvesen.no og Din side

| atta -           |         |          |           | 5             | øk etter |        | Q          |
|------------------|---------|----------|-----------|---------------|----------|--------|------------|
| Statens vegvesen | Trafikk | Kjøretøy | Førerkort | Veiprosjekter | Fag      | Om oss | 🛆 Din side |

#### Din side

Gjør det selv: Din side gir deg tilgang til selvbetjeningsløsningene våre.

2

Logg inn

Tjenestene kan brukes av privatpersoner, bedrifter og andre organisasjoner.

eller logge inn via <u>www.vegvesen.no/hc-reg</u>

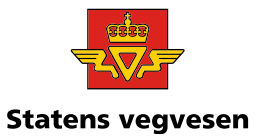

#### Velg hvilken elektronisk ID du vil logge inn med

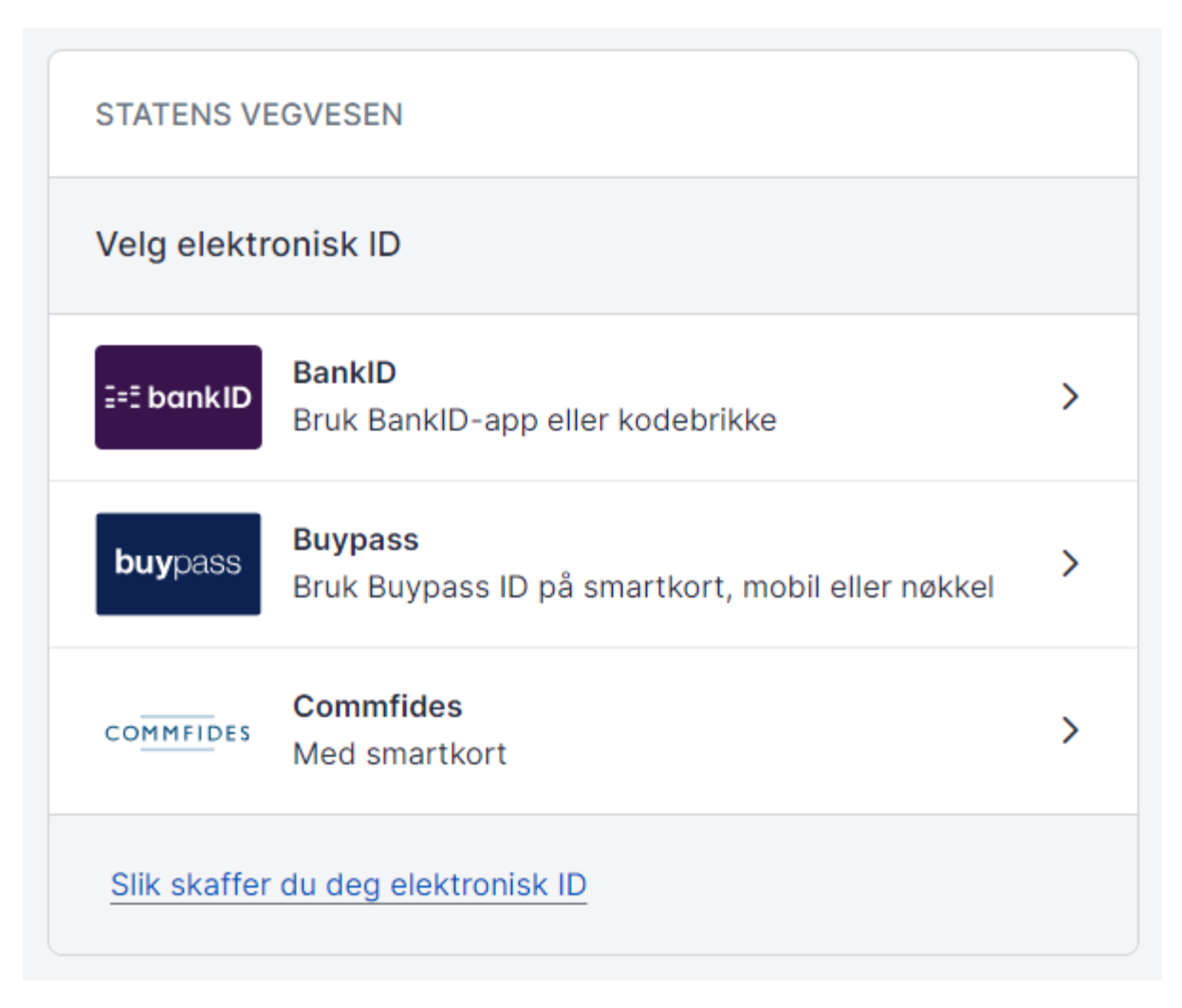

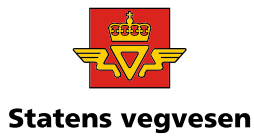

#### Velg kommunen du skal representere

|                      |         |          |                   |                 | ප         | PEDER ÅS    | [→ Logg ut |
|----------------------|---------|----------|-------------------|-----------------|-----------|-------------|------------|
|                      |         |          |                   |                 | Søk etter |             | Q          |
| Statens vegvesen     | Trafikk | Kjøretøy | Førerkort         | Veiprosjekte    | - Fag     | Om oss      | O Din side |
| Din side Tjenester V |         |          | တ္လို Din profil: | <u>peder ÅS</u> | Q         | Bytt bruker | Meldinger  |

#### Hvem vil du handle på vegne av?

| Und  | eren  | heter |
|------|-------|-------|
| 0110 | 0.011 |       |

| <b>Vis underenheter</b> |                   |                   |  |
|-------------------------|-------------------|-------------------|--|
| 8                       |                   |                   |  |
| ÅS PEDER                | FIN BEDRIFT       | NORSK KOMMUNE     |  |
|                         | Org.nr. 312470764 | Org.nr. 310575453 |  |

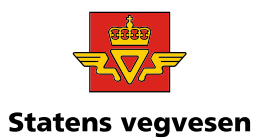

### Du finner HC-registeret enten ved å velge «Parkering» i menyboksene,

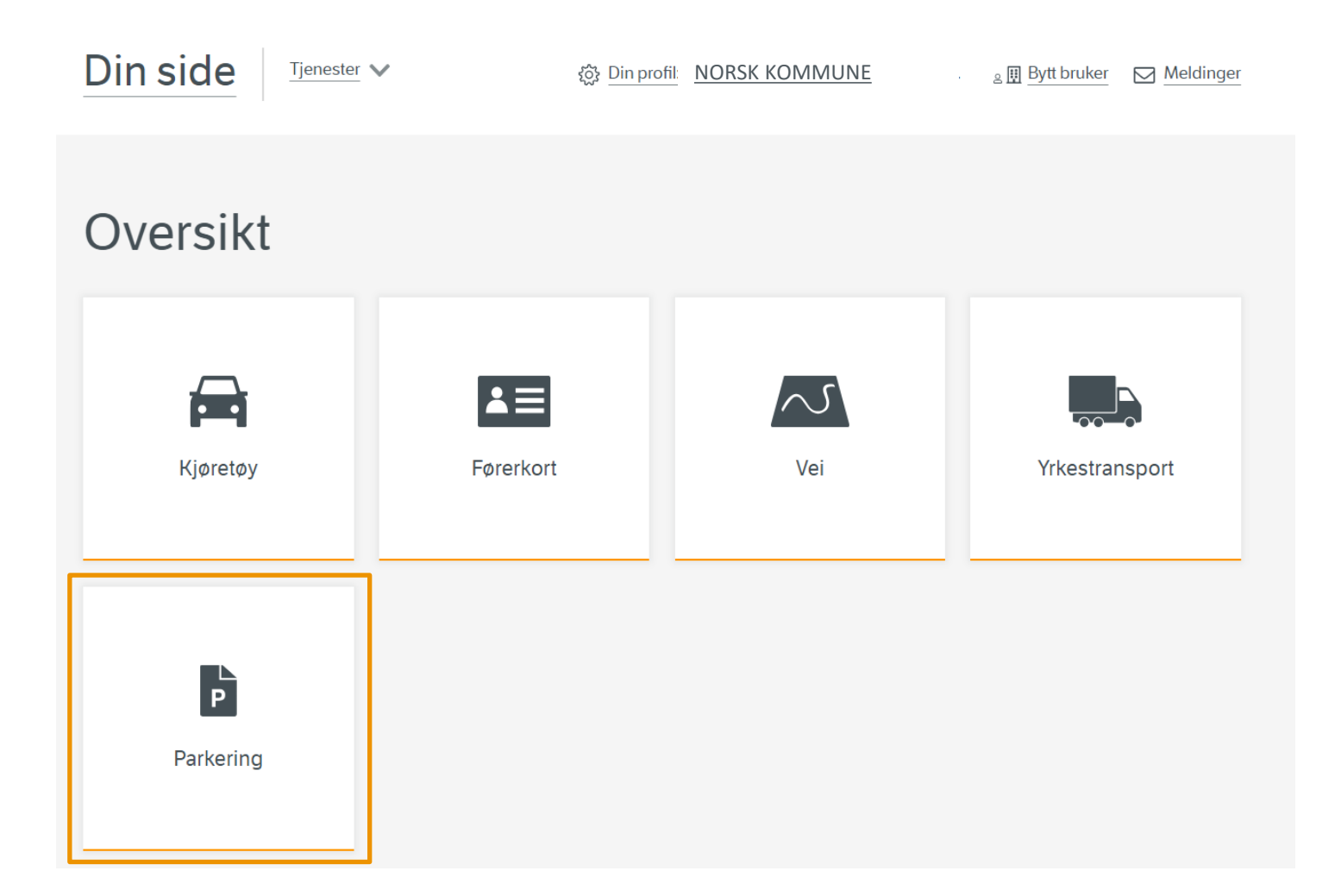

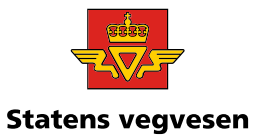

#### eller ved å trykke «Tjenester» og HC-registeret

|                                    |                                          |                     |                   |               | Søk etter     |                | Q          |
|------------------------------------|------------------------------------------|---------------------|-------------------|---------------|---------------|----------------|------------|
| Statens vegvesen                   | Trafikk                                  | Kjøretøy            | Førerkort         | Veiprosjekter | r Fag         | Omoss          | 🛆 Din side |
| Din side                           | ^                                        | ô <u>Din profil</u> | NORSK KOMML       | JNE           | <u> ≗ ⊞</u> B | ytt bruker     | Meldinger  |
| Kjøretøy                           | Førerkort                                |                     | Vei               |               | Yrkesti       | ransport       |            |
| Kjøretøyoversikt                   | Sjekk andres førerkort                   |                     | Søk om avkjørsel  |               | Digital       | fartsskriver   |            |
| Salgsmelding                       |                                          |                     | Søk om dispensasj | on fra        | Transp        | orttillatelser |            |
| Bestill vognkort                   |                                          |                     | byggegrense       |               | Risikok       | klassifisering | I          |
| Kjøretøykontroll                   |                                          |                     | Arbeidsvarsling   |               |               |                |            |
| Skilt                              |                                          |                     | Arbeidsvarsling — | kontroll      |               |                |            |
| Finn eier- og kjøretøyopplysninger |                                          |                     |                   |               |               |                |            |
| Sjekk kjøretøy                     |                                          |                     |                   |               |               |                |            |
|                                    |                                          |                     |                   |               |               |                |            |
| Parkering                          | Data og API-er                           |                     |                   |               |               |                |            |
| HC-registeret                      | API-nøkkel for<br>kjøretøyopplysninger   |                     |                   |               |               |                |            |
|                                    | Bestill eier- og<br>kjøretøyopplysninger |                     |                   |               |               |                |            |

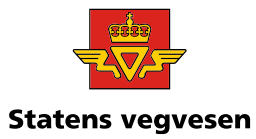

#### Hovedmenyen har følgende menyvalg:

|                                   |                            |                     |                                                           | Søk etter    | Q                  |   |
|-----------------------------------|----------------------------|---------------------|-----------------------------------------------------------|--------------|--------------------|---|
| Statens vegvesen                  |                            | Trafikk Kjøretø     | øy Førerkort Veipros                                      | jekter Fag   | Om oss 🔗 Din side  |   |
| Din side                          | Tjenester ∨                | දරාදී Din pro       | fil: <u>NORSK KOMMUNE</u>                                 | ≗⊞ Bytt      | bruker 🖂 Meldinger |   |
| HC-Registeret                     |                            |                     |                                                           |              |                    |   |
| Registrer<br>parkeringstillatelse | Se parkering<br>din kommur | gstillatelser i 🔹 🕨 | Sjekk gyldighet for<br>parkeringstillatelser i h<br>Norge | > Se<br>nele | statistikk         | * |

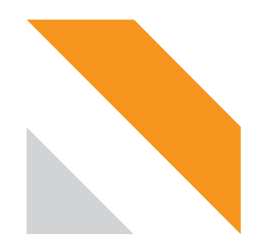

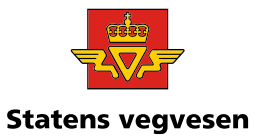

#### Menypunkt «Registrer parkeringstillatelse»

Velg om parkeringstillatelsen skal utstedes til en privatperson eller på institusjon og fyll inn nødvendig informasjon.

#### <u>Retningslinjer til forskrift om parkeringstillatelse forforflytningshemmede (PDF)</u>

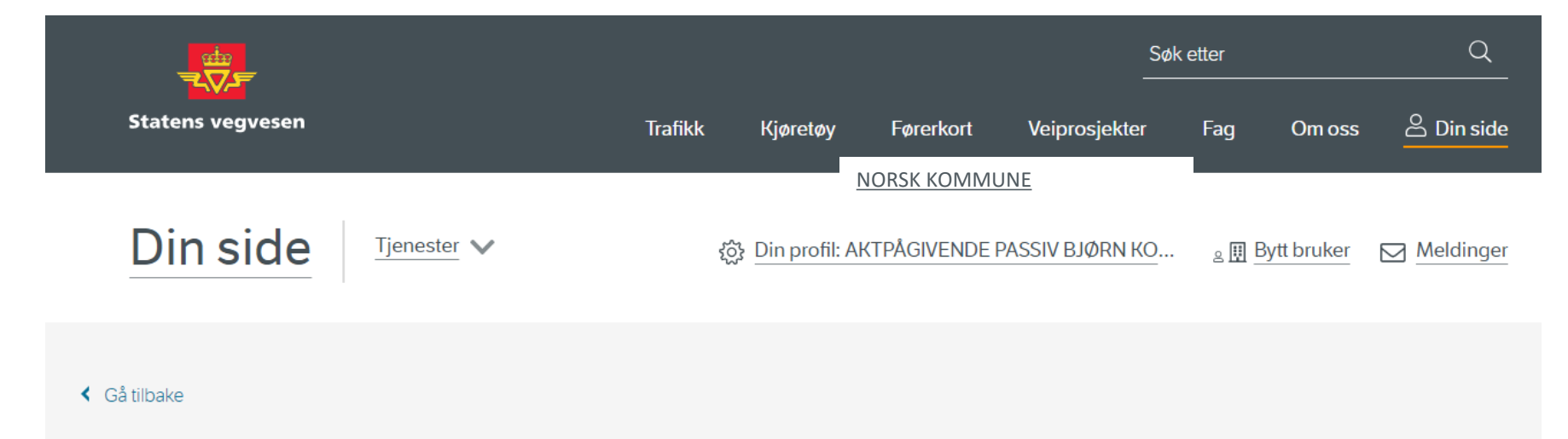

#### Legg til ny kortinnehaver

Privatperson | Institusjon

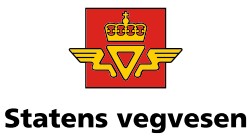

# Menypunkt «Se parkeringstillatelser i din kommune»

- I dette menypunktet kan du søke opp en parkeringstillatelse kommunen har utstedt.
- Du kan søke på serienummer, navn, fødselsnummer eller organisasjonsnummer
- Når du har funnet kortinnehaver kan du endre status på utstedt parkeringstillatelse. Status man kan endre til er:

| Status:         |  |
|-----------------|--|
| O Gyldig        |  |
| 🔘 Utløpt        |  |
| 🔘 Stjålet       |  |
| O Mistet        |  |
| O Inndratt      |  |
| O Bruker er død |  |
|                 |  |
| Lagre Avbryt    |  |
|                 |  |

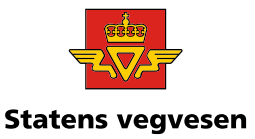

### Slette opprettet parkeringstillatelse

 Du har mulighet til å slette en parkeringstillatelse innen 10 dager dersom beviset ble utstedt med feil data eller på feil grunnlag.

| SERIENUMMER                                                                                                    | 4205                                               | 95685                                     | 54         | м    | F      |
|----------------------------------------------------------------------------------------------------|----------------------------------------------------|-------------------------------------------|------------|------|--------|
| Serienummer for perso<br>kommunenummer, kort<br>brukerkode og fødselså                                            | nkort bes<br>nummer,<br>år for kort                | tår av<br>kjønn,<br>innehaver             | r.         |      |        |
| GYLDIGHETSTID                                                                                                    | 03.09                                              | .2024 -                                   | <b>→</b>   | 03.0 | 9.2025 |
| Gyldighetstid for perso<br>minimumsperiode, mer<br>maksperiode på fem år.<br>selv ansvarlig for å søke<br>i tide. | nkort har<br>n den har<br>. Kortinne<br>e ny parke | ingen<br>en<br>ehaver stå<br>eringstillat | r<br>telse |      |        |
| Endre status                                                                                                    | SI                                                 | ett                                       |            |      |        |

 Etter 10 dager vil du ikke kunne endre på parkeringstillatelsen, men du kan endre status for så utstede nytt bevis med korrekt data.

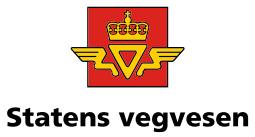

# Menypunkt «Sjekk gyldighet for parkeringstillatelser i hele Norge»

 Her kan du søke opp et serienummer for å sjekke om en parkeringstillatelse er gyldig, uavhengig av hvilken kommune som har utstedt parkeringstillatelsen.

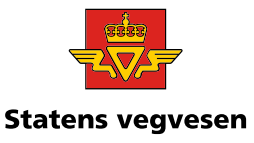

## «Se statistikk»

- Formålet med statistikkløsningen er at kommunen skal kunne sammenligne seg med en annen sammenlignbar kommune, blant annet for å sikre likebehandling.
- Kommunen kan sammenligne seg med en valgt kommune eller mot hele Norge.
- Kommunen kan:
  - Sammenligne seg på hvor mange parkeringstillatelser som er utstedt pr år
  - Se hvor mange av disse parkeringstillatelsene som er gyldige pr dags dato
  - > Sammenligne aldersfordelingen på gyldige tillatelser
  - > Sammenligne mot kommuner i samme kostragruppe

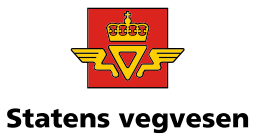

## Automatiske statusendringer

Parkeringstillatelsen vil automatisk endre status når utløpsdato er nådd eller om brukeren dør. Ved sjekk av gyldighet vil parkeringstillatelsen ha status «ikke gyldig»